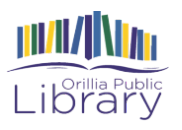

## Mobile Printing with the Princh App

1. Download the Princh app to your device through the app store or the play store.

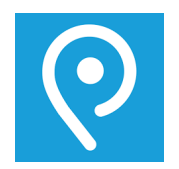

- 2. Open the document or photo that you would like to print.
  - 3. Hit the "share": button.

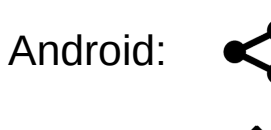

iphone:

4. Share your document with the Princh app, and click "Enter printer ID".

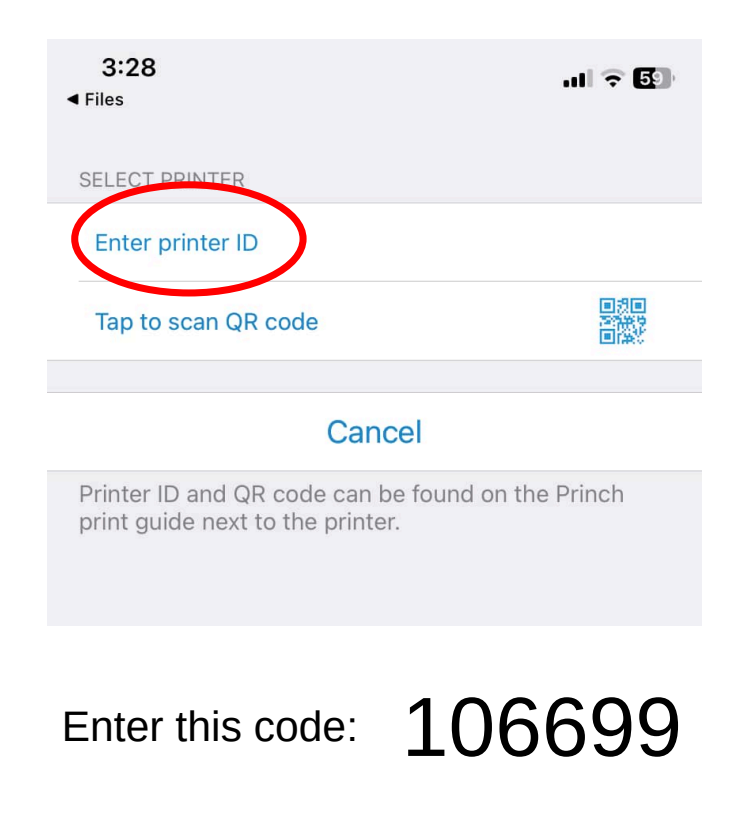

| SELECT PRINTER                                                                        |  |  |
|---------------------------------------------------------------------------------------|--|--|
| 106699                                                                                |  |  |
| Tap to scan QR code                                                                   |  |  |
|                                                                                       |  |  |
| Cancel                                                                                |  |  |
| Printer ID and QR code can be found on the Princh<br>print guide next to the printer. |  |  |
| Orillia Public Library                                                                |  |  |
| Select this printer<br>Cancel                                                         |  |  |

- PRINTER
  Orillia Public Library

  PRINT JOB SETTINGS

  Copies: 1 +

  Print range: All Select >

  Print on both sides: No

  Print in color: No

  I pages, Price: 0.25 CAB

  Print

  Preview

  Cancel
- Adjust your print settings, such as increasing the number of copies, changing page ranges, or choosing colour printing.

5. Click "Select this printer".

When you are done, click "Print".

ORDER SPECIFICATION

| ORDER SPECIFICATION                  | Date: 09-10-2024                                                                  |
|--------------------------------------|-----------------------------------------------------------------------------------|
| Print service<br>provided via Princh | Orillia Public Library,<br>L3V 3A6 Orillia,<br>Canada.<br>EIN: <not set=""></not> |
| 1 page to print                      | 0.25 CAD                                                                          |
| Total amount:                        | 0.25 CAD                                                                          |
| tax not charged for this service     |                                                                                   |

View pricing details

View terms and conditions

I accept the terms and conditions
 Continue
 Cancel

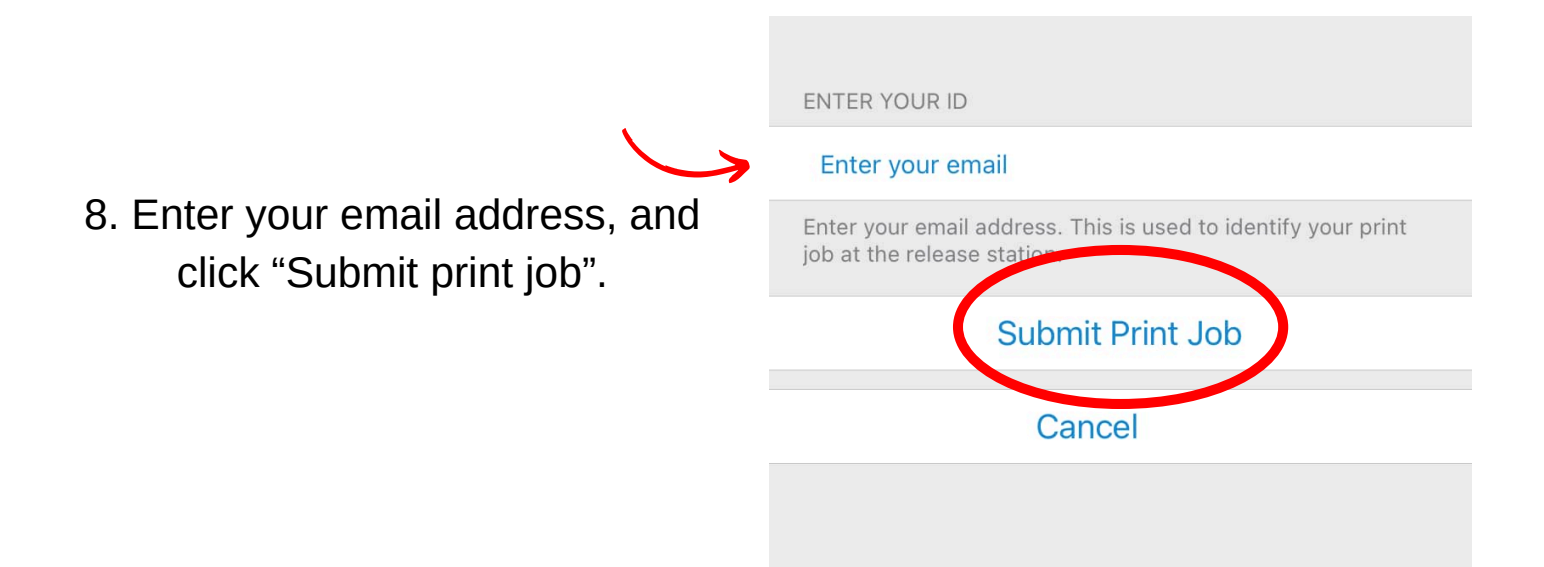

7. Review your print order, this will show you the number of pages and the price.
(OPL charges \$0.25 per page for black and white, \$1 per page for colour)

Click the terms and conditions box and hit "Continue".

8. Head to the print release station next to the large printer. Click "Release My Print Job" and type in your Email address to log in.

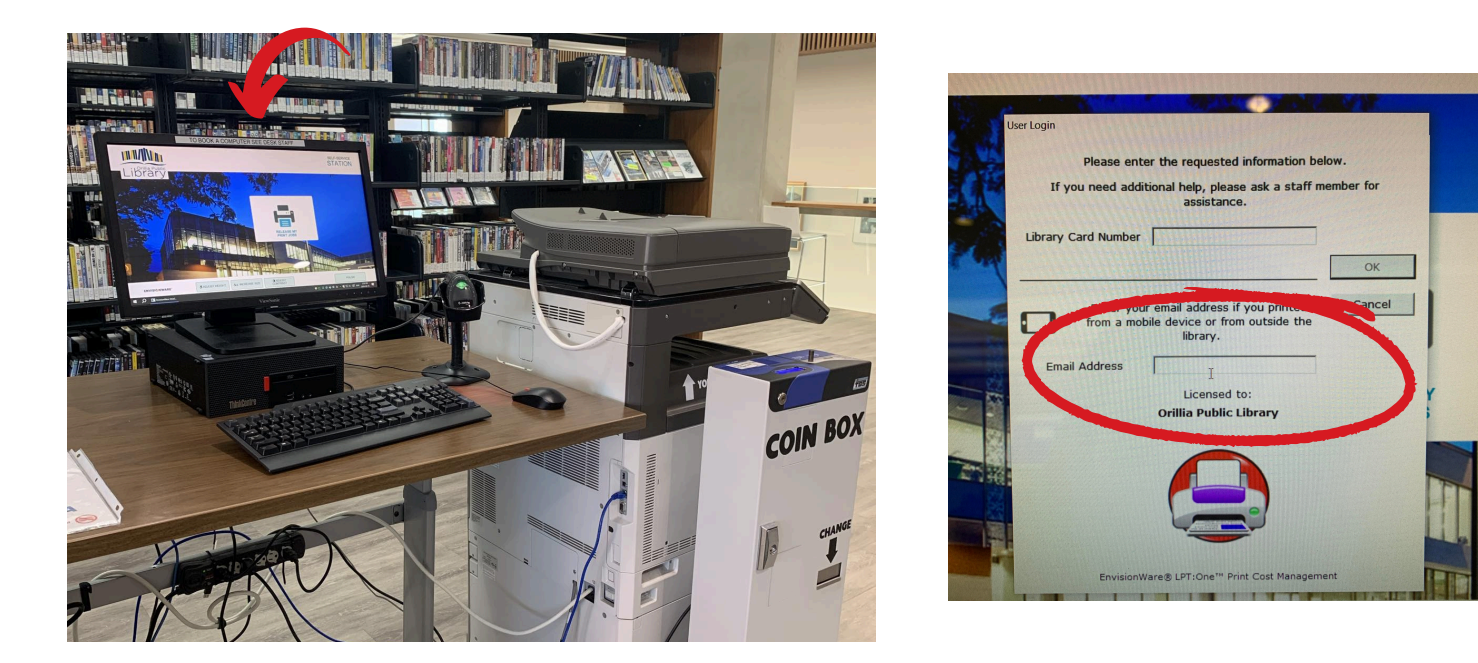

9. Ensure that the documents you would like to print are highlighted in blue. The total cost for your print will show in the top right corner.

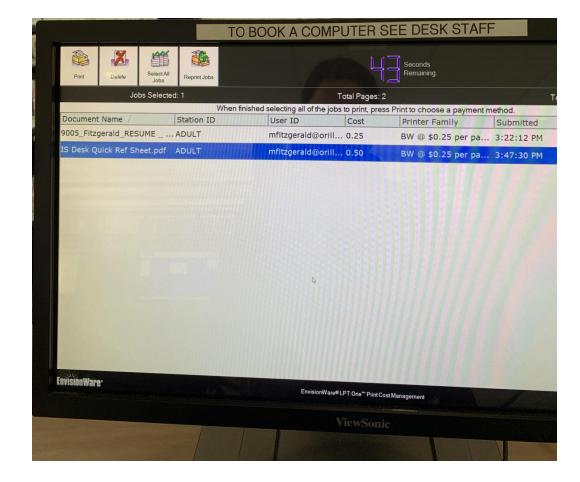

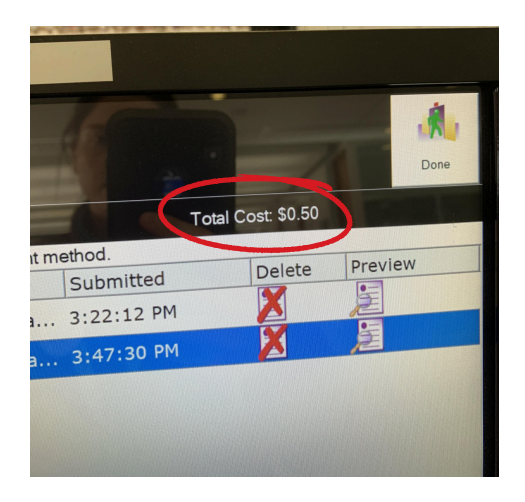

10. Put your coin(s) in the coin box.

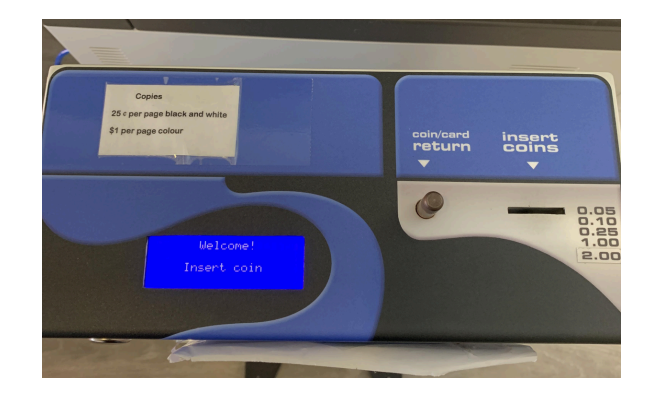

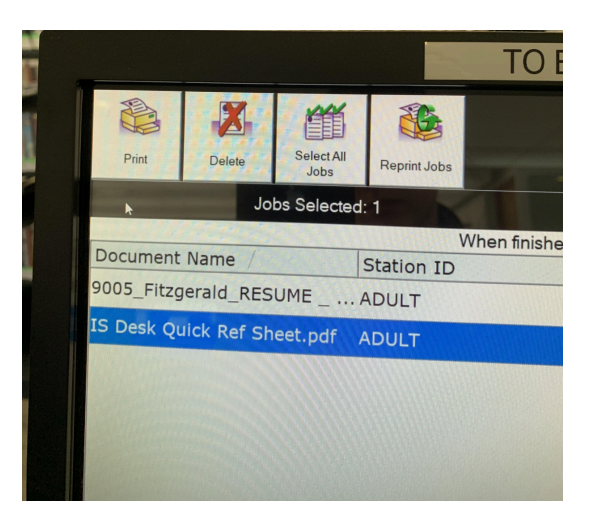

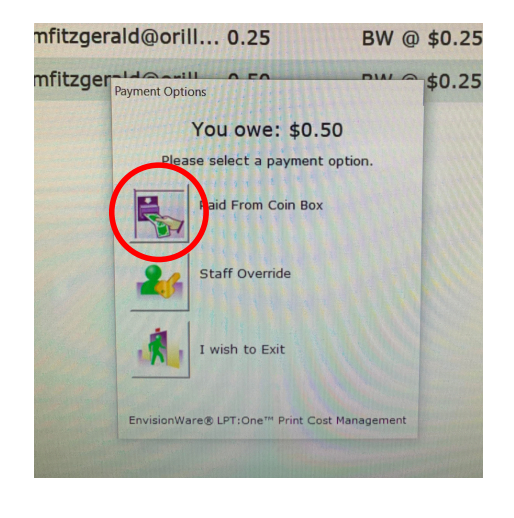

11. Click "Print" in the top left corner.

12. Select the image beside "Paid from Coin Box". If you must pay by card, see staff for assistance.

> 13. Collect your print from the printer. Colour prints may take a few extra minutes to process.